## Veliler Nasıl Çocukları İçin Nasıl Eba Şifresi Alabilirler?

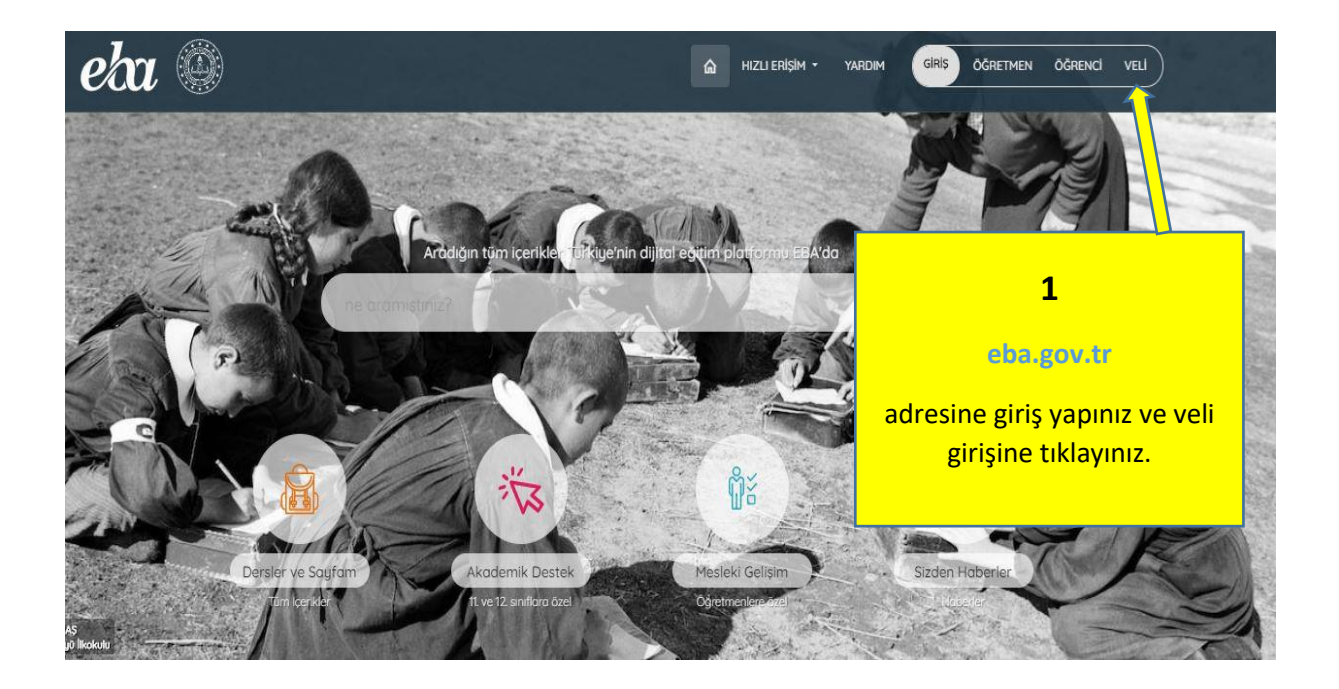

| Giriş Yapılacak Adres<br>Giriş Yapılacak Uygulama | https://giris.eba.gov.tr/EBA_GIRIS/EdevletLogin<br>Eğitim Bilişim Ağı (EBA) |                                   |                         |                        |  |
|---------------------------------------------------|-----------------------------------------------------------------------------|-----------------------------------|-------------------------|------------------------|--|
| 🖮 e-Devlet Şifresi                                | 📴 Mobil İmza                                                                | 🔏 e-İmza                          | 🚾 T.C. Kimlik Kartı     | 📻 İnternet Bankacılığı |  |
| yerden devam edebilir<br>* T.C. Kimlik No         | siniz. 😱 e-Devlet :<br>Sanal Kla                                            | Şifresi Nedir, 🏹<br>avye 🐠 Yazarl | sil Almır?<br>ken Gizle | 2                      |  |
| * e-Devlet Şifresi                                | Sanal Kla                                                                   | avye 🔒 Şifrem                     | ni Unuttum              | EBA girişinizi yapını  |  |
|                                                   | < iptal                                                                     | Et                                | erne Giris Yap          |                        |  |

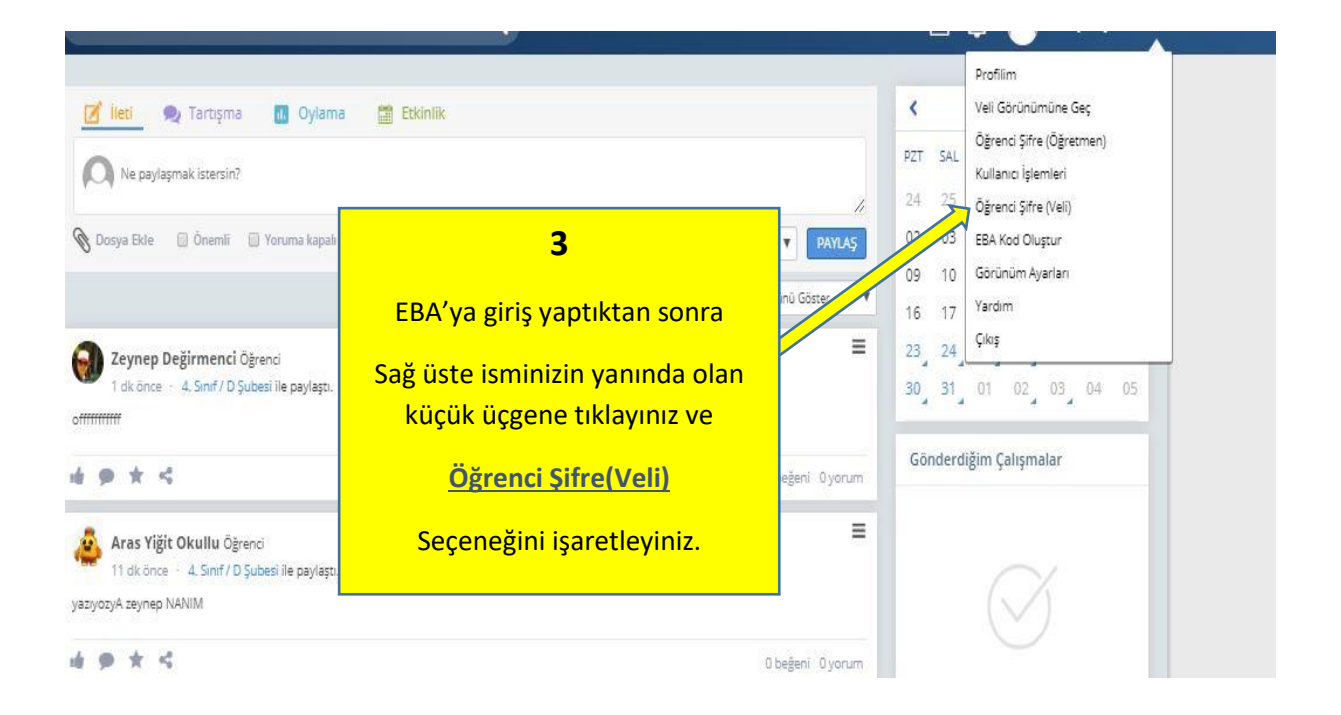

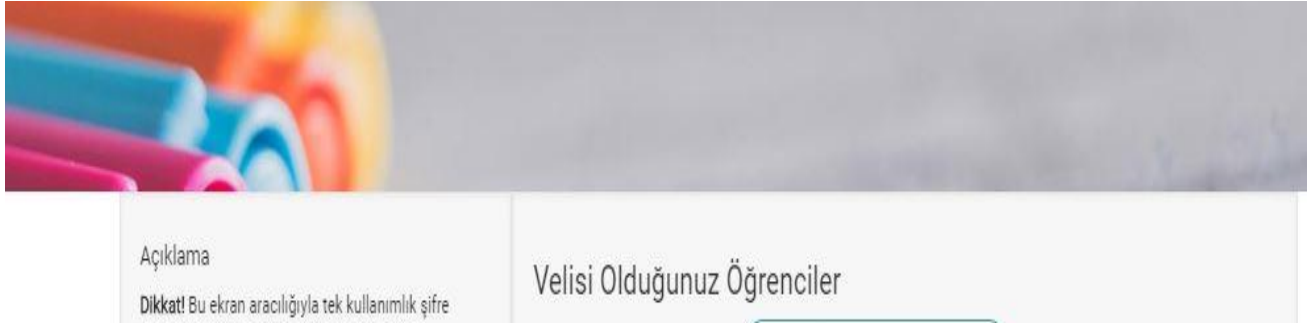

Tek Kullanımlık Giriş Şifresi Oluştur

4

Tek kullanımlık şifre oluştur düğmesine basınız.

blikkati bu ekran aradılığıyla tek kullanımlık şirre oluşturulduğunda öğrencinin mevcut şifresi kullanılamaz hale gelecektir. Bu ekrandan alınan tek kullanımlık şifre ile 5 gün içerisinde yeni şifre belirlenmezse, oluşturulan tek kullanımlık şifre iptal olacaktır ve yeni bir tek kullanımlık şifre oluşturulması gerekecektir.

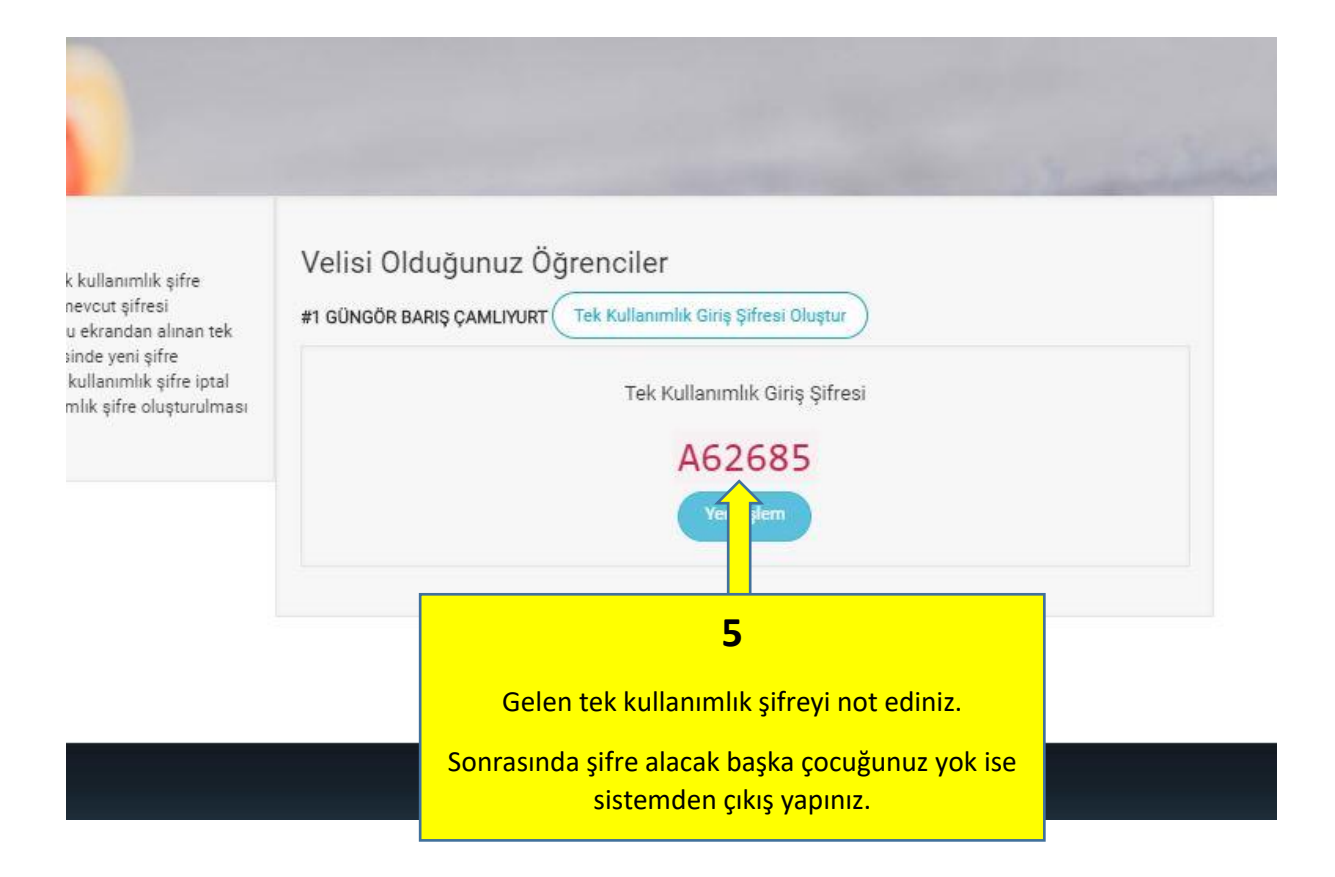

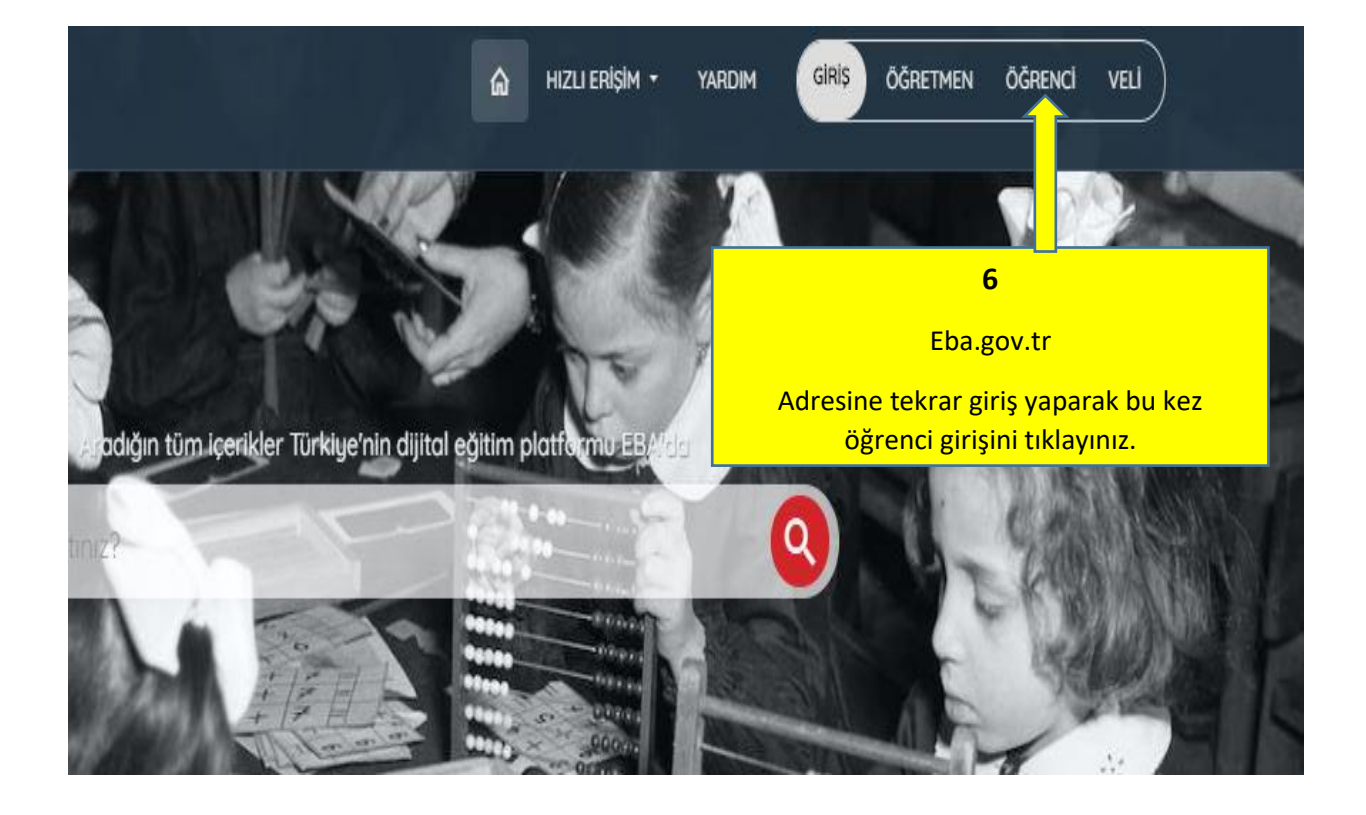

| F       | BA Hesabi ile Giris Yap                   |  |
|---------|-------------------------------------------|--|
| Cir     | free mi uok2 EBA Hergh: Olustur           |  |
| اپ<br>• | FC Kimlik No                              |  |
| (       |                                           |  |
|         | Siltre                                    |  |
| (       |                                           |  |
| Şi      | fremi unuttum   EBA șifresi nasıl alınır? |  |
|         |                                           |  |
|         | _                                         |  |
|         | /                                         |  |
|         | Öğrenci TC kimlik numarasını yazarak      |  |
|         |                                           |  |
|         | Öğrenci TC kimlik numarasını yazarak      |  |

| EBA hesabiniz için yeni şifrenizi belirleyiniz.<br>Şifrenizi kimseyle paylaşmayınız.<br>*Yeni Şifre<br>*Yeni Şifre (Tekrar)<br>Veli/Öğrenci e-posta Adresi<br>Veli/Öğrenci e-posta Adresi<br>Isteğe bağlı. Şifre hatırlatma amaçlı kullanılacaktır. E-posta adresinize<br>göndereceğimiz linke tiklayarak adresini doğrulamanız gerekmektedir. Aynı<br>zamanda pirotli ekranından da bu bilgilerin güncellenmesi ve doğrulanıması<br>soğlanacaktır.<br>Veli/Öğrenci Cep Telefonu<br>Veli/Öğrenci Cep Telefonu | ştur                                                                                                    |              |
|----------------------------------------------------------------------------------------------------|----------------------------------------------------------------------------------------------------|--------------|
| Şifrenizi kimseyle paylaşmayınız.         "Yeni Şifre         "Yeni Şifre (Tekrar)         Gelen ekranı         Veli/Ögrenci e-posta Adresi         Isteğe bağlı, Şifre hatırlatma amaçlı kullanılacaktır. E-posta adresinize         göndereceğimiz linke tiklayarak adresini doğrulanmazı gerekmektedir. Aynı zamanda profil ekranından da bu bilgilerin güncellenmesi ve doğrulanması sağlanacaktır.         Veli/Ögrenci Cep Telefonu         Veli/Ögrenci Cep Telefonu                                   | esabınız için yeni şifrenizi belirleyiniz.                                                                                                    |              |
| *Yeni Şifre  *Yeni Şifre (Tekrar)  Gelen ekra kalacal oluştı Veli/Öğrenci e-posta Adresi  Usteğe bağlı. Şifre hatırlatma amoclı kullanılacaktır. E-posta adresinize göndereceğimiz linke tiklayarak adresini doğrulamanız gerekmektedir. Aynı zamanda profil ekranından da bu bilgilerin güncellenmesi ve doğrulanması sağlanacaktır. Veli/Öğrenci Cep Telefonu  Veli/Öğrenci Cep Telefonu                                                                                                    | zi kimseyle paylaşmayınız.                                                                                                    |              |
| "Yeni Şifre (Tekrar)       Gelen ekra<br>kalacal<br>oluştı         Veli/Öğrenci e-posta Adresi       Gelen ekra<br>kalacal<br>oluştı         İsteğe bağlı, Şifre hatırlatma amaçlı kullanılacaktır. E-posta adresinize<br>göndereceğimiz linke tiklayarak adresini doğrulamanız gerekmektedir. Aynı<br>zamanda profil ekranından da bu bilgilerin güncellenmesi ve doğrulanıması<br>sağlanacaktır.       Öğrenci yeş<br>adresi veya<br>yok ise ke<br>adresin         Veli/Öğrenci Cep Telefonu       adresin  | lifre                                                                                                    |              |
| *Yeni Şifre (Tekrar)       Gelen ekra<br>kalacal<br>oluştı         Veli/Öğrenci e-posta Adresi       Gelen ekra<br>kalacal<br>oluştı         İsteğe bağlı Şifre hatırlatma amaçlı kullanılacaktır. E-posta adresinize<br>göndereceğimiz linke tiklayarak adresini doğrulamınız gerekmektedir. Aynı<br>zamanda profil ekranından da bu bilgilerin güncellenmesi ve doğrulanması<br>sağlanacaktır.       Öğrenci yeş<br>adresi veşa<br>yok ise ke<br>adresin                                                    |                                                                                                    |              |
| Veli/Ögrenci e-posta Adresi       Gelen ekra         Veli/Ögrenci e-posta Adresi       oluştu         Isteğe bağlı. Şifre hatırlatma amaçlı kullanılacaktır. E-posta adresinize       Öğrenci ye         göndereceğimiz linke tiklayarak adresini doğrulamanız gerekmektedir. Aynı       Öğrenci ye         zamanda profil ekranından da bu bilgilerin güncellenmesi ve doğrulanmasi       ödğiracaktır.         Veli/Öğrenci Cep Telefonu       adresi n         u       adresi n                            | ilfre (Tekrar)                                                                                                    |              |
| Veli/Ögrenci e-posta Adresi       kalacak         Veli/Ögrenci e-posta Adresi       oluştu         Isteğe bağlı. Sifre hatırlatma amaçlı kullanılacaktır. E-posta adresinize       Öğrenciye         göndereceğimiz linke tıklayarak adresini doğrulamanız gerekmektedir. Aynı       Söğrenciye         adresi veya       adresi veya         sağlanacaktır.       Veli/Öğrenci Cep Telefonu         (L)       adresi n                                                                                       |                                                                                                    | Gelen ekra   |
| Vell/Ogrenci e-posta Adresi<br>Isteğe bağlı. Şifre hatırlatma amaçlı kullanılacaktır. E-posta adresinize<br>göndereceğimiz linke tiklayarak adresini doğrulamanız gerekmektedir. Aynı<br>zamanda profil ekranından da bu bilgilerin güncellenmesi ve doğrulanması<br>sağlanacaktır.<br>Vell/Öğrenci Cep Telefonu<br>Vell/Öğrenci Cep Telefonu                                                                                                    |                                                                                                    | kalacal      |
| Isteğe bağlı. Şifre hatırlatma amaçlı kullanılacaktır. E-posta adresinize<br>gördereceğimiz linke tıklayarok adresini doğrulamanız gerekmektedir. Aynı<br>zamanda profil ekranından da bu bilgilerin güncellenmesi ve doğrulanmasi<br>sağlanacaktır.<br>Veli/Öğrenci Cep Telefonu<br>Veli/Öğrenci Cep Telefonu<br>Adresin                                                                                                    | igrenci e-posta Adresi                                                                                                    | oluştı       |
| göndereceğimiz linke tıklayarak adresini doğrulamanız gerekmektedir. Aynı<br>zamanda profil ekranından da bu bilgilerin güncellenmesi ve doğrulanması<br>sağlanacaktır.<br>Veli/Öğrenci Cep Telefonu<br>Veli/Öğrenci Cep Telefonu<br>adresin                                                                                                    | ağlı, Sifre hatırlatma amaclı kullanılacaktır. E-posta adresinize                                                                                                    | Öğrencive    |
| sağlanacaktır:<br>Veli/Öğrenci Cep Telefonu<br>() adresin                                                                                                    | ceğimiz linke tıklayarak adresini doğrulamanız gerekmektedir. Aynı<br>Ia profil ekranından da bu bilgilerin güncellenmesi ve doğrulanması                                                                                                  | adresi veva  |
| Vell/Ogrenci Cep Telefonu adresin                                                                                                    | caktir.                                                                                                    | vok ise ke   |
|                                                                                                    | iĝrenci Cep Telefonu                                                                                                    | adresin      |
|                                                                                                    | _) )                                                                                                    | talafamun    |
|                                                                                                    | vilirsiniz. Aynı zamanda profil ekranından da bu bilgilerin güncellenmesi<br>ulanması sağlanacaktır.                                                                                                    | En son sifre |
| lsteğe bağlı. Şifre hatırlatma amaçlı kullanılacaktır. Cep telefonunuza<br>göndereceğimiz kodu "tek kullanımlık giriş şifresi"nin aktivasyonunda                                                                                                    | ağlı. Şifre hatırlatma amaçlı kullanılacaktır. Cep telefonunuza<br>ceçğimiz kodu "tek kullanımlık giriş sifresi"nin aktivasyonunda<br>bilirsiniz. Aynı zamanda profil ekranından da bu bilgilerin güncellenmesi<br>ulanması sağlanacaktır. |              |

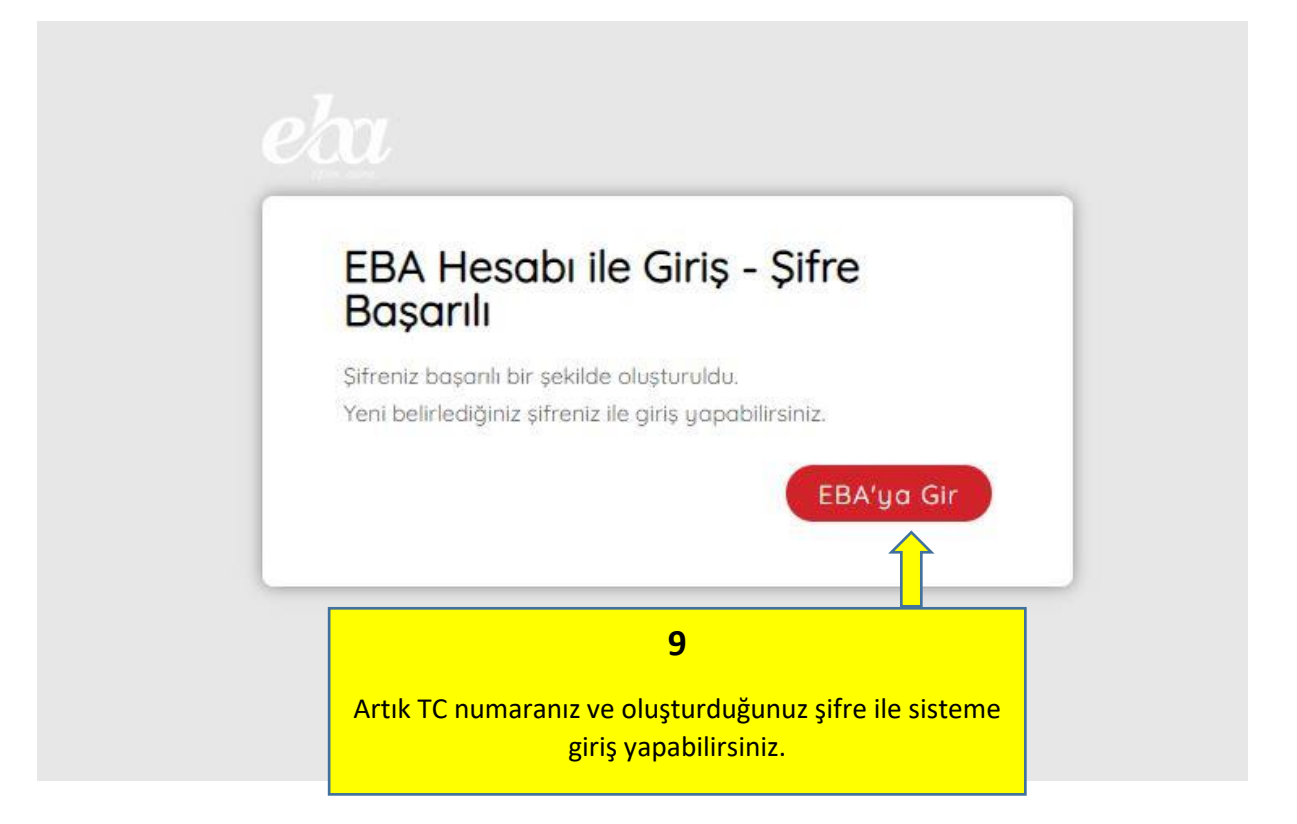